# How to Link Your Bot in Telegram to Jira Connector

Learn how to connect your Telegram bot using Telegram to Jira Connector with these steps.

### Follow these steps:

1. Get your bot username and bot token

(i) This information can be found after you create your Telegram bot. To create a bot, please follow this link.

- 2. Head to your Jira instance
- 3. Select a Jira Service Management project to link to your Telegram bot
- 4. Click on Project Settings
- 5. Click on Link Telegram bot
- 6. Insert your Telegram bot Username
- 7. Insert your Telegram Bot Token

| <b>~</b> —               | 2                             | 3                              |                              | 5                       |
|--------------------------|-------------------------------|--------------------------------|------------------------------|-------------------------|
| Create a Telegram<br>bot | Authenticate with<br>Telegram | Select Default<br>Request Type | Select Resolution<br>Status  | Confirmation            |
| Connect a Tel            | egram Bot to this Jira Servic | e Management project, to       | receive new messages as tick | ets or comments in Jira |
| Enter your Telegra       | am bot credentials (Learr     | n how to retrieve them         | here)                        |                         |
| Telegram Bot Usern       | ame                           |                                |                              |                         |
| TCFJ_DOL                 |                               |                                |                              |                         |
|                          |                               |                                |                              |                         |

#### 8. Choose the default Request type

The request type will be used by Telegram to Jira Connector while creating any new request.
 To display custom request types, it must meet the following criteria:

 Only the Summary field should be required
 There should be a Description field in order to create the ticket in the project
 There should be an Attachment Field in order to add attachments to the ticket

| 👯 者 Jira Your work 🗸 P                 | Projects v Filters v Dashboards v Teams v                                                                                                    | Apps × Create                                                                                                  |                   | Q Search     | * 0 0 | EK |
|----------------------------------------|----------------------------------------------------------------------------------------------------|----------------------------------------------------------------------------------------------------|-------------------|--------------|-------|----|
| telegram-project<br>Service project    | Telegram Connector to Jira The ultimate solution that integrates Jira Service Management with Telegram to create requests from Telegram messages |                                                                                                    |                   |              |       |    |
| Back to project                        |                                                                                                    |                                                                                                    |                   |              |       |    |
| Apps                                   |                                                                                                    | ØØ8                                                                                                    |                   | - 5          |       |    |
| Workflows<br>Screens                   | Create                                                                                                    | a Telegram bot Authenticate with Select Default Request Select F<br>Telegram Type                              | Resolution Status | Confirmation |       |    |
| Fields                                 | This                                                                                                    | request type will be used by default when creating a ticket received from Telegram integration                 |                   |              |       |    |
| Versions                               | ٤o                                                                                                    | Fix an account problem<br>Having trouble accessing certain websites or systems? We'll help you out.            |                   |              |       |    |
| Components                             | Ś                                                                                                    | Get a guest wifi account<br>Raise a request to ask for temp wifi access for guests.                            |                   |              |       |    |
| Permissions                            | Q                                                                                                    | Get IT help<br>Get assistance for general IT problems and guestions.                                           | •                 |              |       |    |
| Issue security Notifications           | ــــــــــــــــــــــــــــــــــــــ                                                                                                    | Onboard new employees<br>Request access for new employees.                                                     |                   |              |       |    |
| Issue collectors                       | or                                                                                                    | Request admin access<br>For example, if you need to administer Jira.                                           |                   |              |       |    |
| Development tools                      | Φ                                                                                                    | Set up VPN to the office<br>Want to access work stuff from outside? Let us know.                               |                   |              |       |    |
| Link Telegram Bot<br>Slack integration | Ē                                                                                                    | Create a post-incident review<br>Document and share learnings from an incident so that it doesn't happen again |                   |              |       |    |
| You're in a company-managed project    |                                                                                                    | Emailed request<br>Request received from your email support channel.                                           |                   |              |       |    |

#### 9. Select the Resolution Status

(i)

When an issue status fits the selected resolution status and the user sends a new Telegram message, this message will be transferred into a new Jira issue.

## Telegram Connector to Jira

The ultimate solution that integrates Jira Service Management with Telegram to create requests from Telegram messages

|                  | Ø                                                                 | <b></b>                                              | <b></b>                            | •                                     | 5            |
|------------------|-------------------------------------------------------------------|------------------------------------------------------|------------------------------------|---------------------------------------|--------------|
| Crea             | te a Telegram bot                                                 | Authenticate with Telegram                           | Select Default Request Type        | Select Resolution Status              | Confirmation |
| This s           | status will be used when re                                       | esolving a ticket, to enable creating ne             | w one, once we have new Telegram m | nessages on the same stream more info |              |
|                  | Waiting for support<br>This was auto-generated                    | l by Jira Service Management during v                | workflow import                    |                                       |              |
| \$               | Closed<br>The issue is considered<br>reopened.                    | finished, the resolution is correct. Issu            | es which are closed can be         |                                       |              |
| <mark>Ċ</mark> İ | In Progress<br>This issue is being active                         | ely worked on at the moment by the as                | signee.                            |                                       |              |
| +                | Escalated<br>This was auto-generated                              | l by Jira Service Management during v                | vorkflow import                    |                                       |              |
| ŧ                | Canceled<br>This was auto-generated                               | l by Jira Service Management during v                | vorkflow import                    |                                       |              |
| ₩                | Resolved<br>A resolution has been ta<br>either reopened, or are o | ken, and it is awaiting verification by re<br>losed. | eporter. From here issues are      |                                       |              |
| +                | Waiting for customer<br>This was auto-generated                   | l by Jira Service Management during v                | vorkflow import                    |                                       |              |
| +                | Pending<br>This was auto-generated                                | l by Jira Service Management during v                | vorkflow import                    |                                       |              |

10. Once everything is in order, click 'save' and the JSM project will be linked to your Telegram Bot.

# Telegram Connector to Jira

The ultimate solution that integrates Jira Service Management with Telegram to create requests from Telegram messages

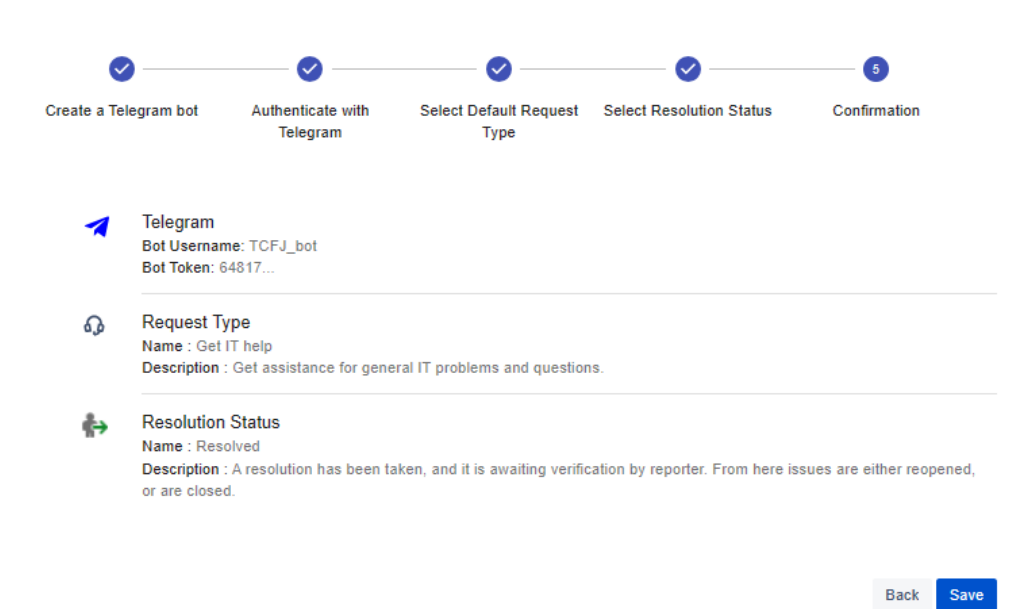

To learn how to unlink your Telegram bot, you can click on this link here.

### **Related** articles

- How to Link Your Bot in Telegram to Jira ConnectorHow to Unlink Your Telegram bot
- How to install Telegram to Jira Connector